## 802.1x Windows XP Spk3

If this is the first time that the computer is connected via 802.1x authentication must enable the service.

## Abilitazione del servizio

- Click sul pulsante Start, nella casella Esegui digitare **services.msc** e quindi premere INVIO.
- Sulla scheda Servizi che si è aperta, cercare il servizio con nome **Configurazione automatica** reti cablate fare click destro e selezionare **Proprietà**.
- Cambiare la voce Tipo di avvio da Manuale ad Automatico.
- Se lo stato del servizio è Arrestato, cliccare sul pulsante Avvia.

| roprietà (Computer locale) - Configurazione automatica reti ca🥐                                       |
|----------------------------------------------------------------------------------------------------|
| Generale Connessione Ripristino Relazioni di dipendenza                                               |
| Nome del servizio: Dot3svo                                                                            |
| Nome visualizzato: Configurazione automatica reti cablate                                             |
| Descrizione: Questo servizio esegue l'autenticazione IEEE                                             |
| Percorso file eseguibile:<br>C:\WINDOWS\System32\svchost.exe -k.dot3svc                               |
| Tipo di avvio:                                                                                        |
| Stato del servizio: Arrestato                                                                         |
| Arresta Sespendi Biprendi                                                                             |
| È possibile specificare i parametri iniziali da applicare quando il servizio viene<br>avviato da qui. |
| Para <u>m</u> etri di avvio:                                                                          |
|                                                                                                    |
| OK Annulla Applica                                                                                    |

## Impostazioni del Supplicant 802.1x

- Aprire le impostazioni della scheda di rete cliccando su Start selezionare *Pannello di Controllo* e quindi su (*Rete e connessioni Internet*) **Connessioni di rete**.
- Fare click con il pulsante destro del mouse sulla connessione per cui si desidera abilitare l'autenticazione 802.1x e quindi scegliere **Proprietà**.
- Fare click sulla scheda **Autenticazione** e quindi selezionare le caselle di controllo Abilita autenticazione IEEE 802.1x, Memorizza informazioni utente per connessioni successive a questa rete.
- Selezionare **Protected EAP (PEAP)** come metodo di autenticazione di rete.

| 🕂 Proprietà - Connessione alla rete locale (LAN) 🛛 🕅 🔀                                                                                                    |
|----------------------------------------------------------------------------------------------------|
| Generale Autenticazione Avanzate                                                                                                    |
| Selezionare questa opzione per fornire accesso di rete<br>autenticato a questa scheda Ethernet.<br>Abilita autenticazione IEEE 802.1%<br>Scegliere un metodo di autenticazione di rete:<br>Protected EAP (PEAP) |
| OK. Annulla                                                                                                    |

- Fare click sul pulsante *Impostazioni* e sulla finestra di Proprietà PEAP che apparirà controllare:
  - che sia spuntata la voce *Convalida certificato del server* scegliendo tra le *Autorità di certificazione principale attendibili* la voce *AddTrust External CA Root*,
  - che il metodo di autenticazione selezionato sia *Password protetta (EAP-MSCHAP v2)*

| Per la connessione:                                                                              |  |  |  |  |
|--------------------------------------------------------------------------------------------------|--|--|--|--|
| Convalida certificato server                                                                     |  |  |  |  |
| Conn <u>e</u> tti ai server seguenti:                                                            |  |  |  |  |
| Autorità di certificazione principale attendibili:                                               |  |  |  |  |
| AddTrust External CA Root                                                                        |  |  |  |  |
| CA1                                                                                              |  |  |  |  |
| Certiposte Classe A Personne                                                                     |  |  |  |  |
| Certiposte Serveur                                                                               |  |  |  |  |
| Certisign - Autoridade Certificadora - AC2                                                       |  |  |  |  |
| Certisign - Autoridade Certificadora - AC4                                                       |  |  |  |  |
| Certisign Autoridade Certificadora AC15                                                          |  |  |  |  |
| <                                                                                                |  |  |  |  |
| Non chiedere all'utente di autorizzare nuovi server o autorità<br>di certificazione attendibili. |  |  |  |  |
| Selezionare il metodo di autenticazione:                                                         |  |  |  |  |
| Password protetta (EAP-MSCHAP v2)                                                                |  |  |  |  |
| Abilita riconnessione rapida                                                                     |  |  |  |  |
| Attiva controlli guarantena                                                                      |  |  |  |  |
| Disconnetti se il server non presenta TLV di cryptobinding                                       |  |  |  |  |
| OK Annula                                                                                        |  |  |  |  |

La seguente configurazione è necessaria solo per PC **NON nel dominio unitn** (per PC nel dominio unitn saltare questo passaggio)

• Cliccare sul tasto configura, quindi dalla finestra Proprietà EAP MASCHAPv2 che appare

deselezionare la voce Utilizza automaticamente.... come di seguito illustrato:

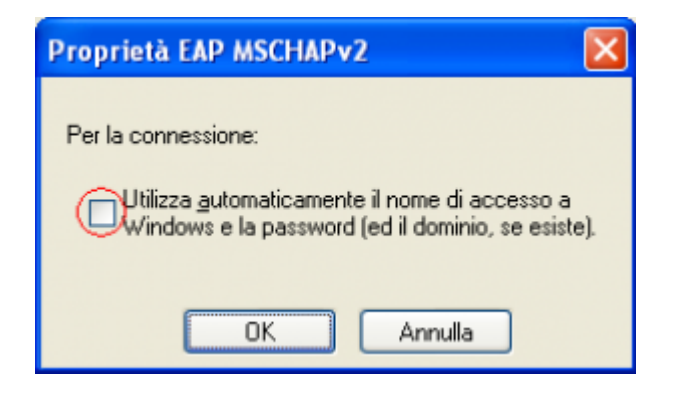

• Dopo aver collegato il cavo di rete, alla richiesta, inserire le proprie credenziali unitn

| Immissione crede                                      | enziali           | × |  |  |
|-------------------------------------------------------|-------------------|---|--|--|
|                                                       |                   |   |  |  |
| Nome utente:                                          | username@unitn.it |   |  |  |
| Password:                                             | ••••••            |   |  |  |
| Dominio di accesso:                                   |                   |   |  |  |
| E Salva nome utente e password per un utilizzo futuro |                   |   |  |  |
| OK Annulla                                            |                   |   |  |  |

Nel caso in cui le credenziali non vengano riconosciute si verrà ridirezionati automaticamente ad una autenticazione Captive Portal

## Troubleshooting

Forzare la riautenticazione:

• Deselezionare il flag *Memorizza informazioni utente per...* quindi disattivare/riattivare la scheda di rete:

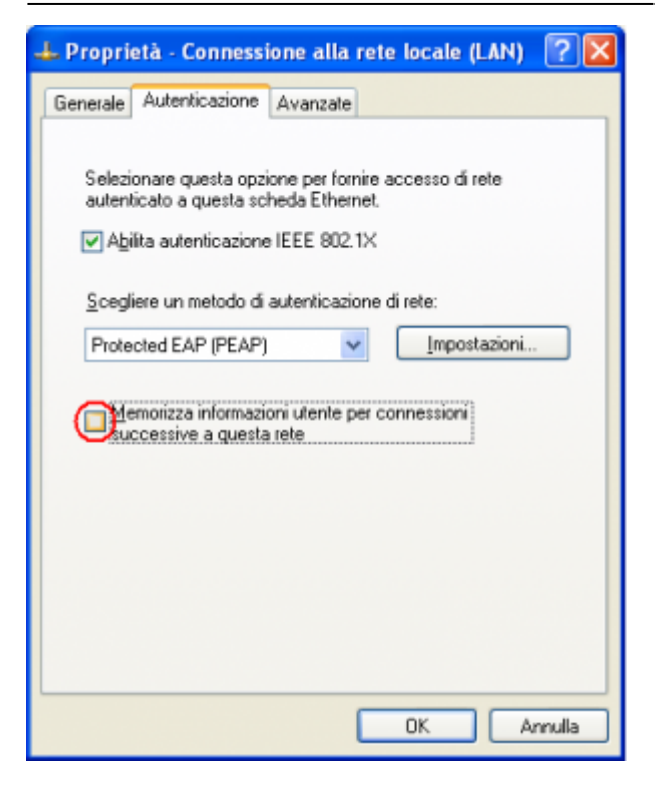

From: https://wiki.unitn.it/ - **Wiki UniTn** 

Permanent link: https://wiki.unitn.it/pub:win-xp-sp3-en?rev=1377851417

Last update: 2013/08/30 08:30

×